eSIM

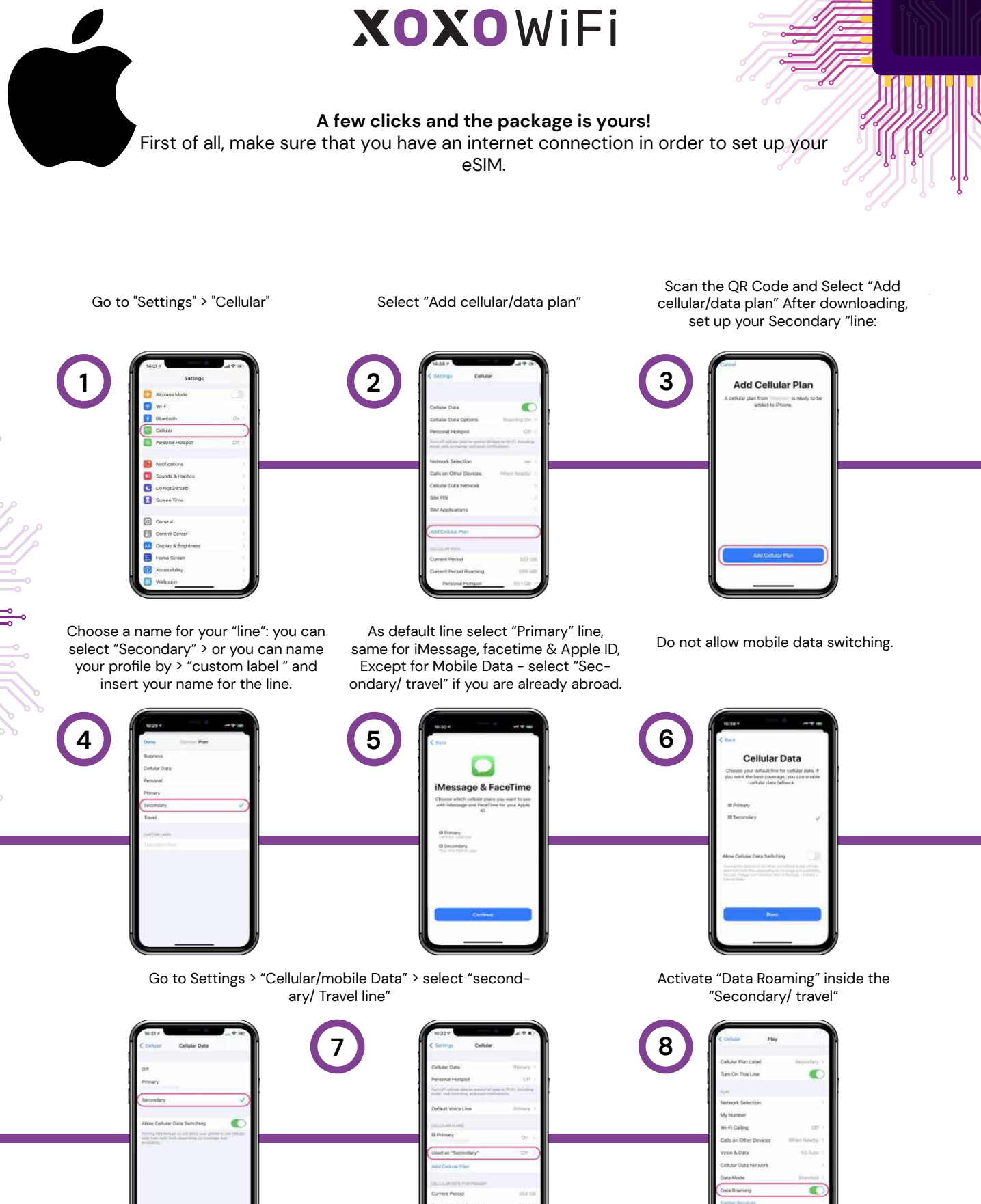

\*\*We recommend turning off the Primary line if the homeland carrier is not necessary, in order to avoid extra charges. (unless you want to use your primary line) Now turn off the Wi-Fi to connect. The data connection will be working only at the destinations covered by the package.